FFG 証券株式会社

## 「FFG 証券アプリ」および「インターネット・トレード」ログイン時の 多要素認証必須化について

平素より、FFG 証券をご愛顧いただき、誠にありがとうございます。

今般、他証券会社においてフィッシング及びマルウェア(不正なプログラム)等により顧客情報(ID・パスワード等) が窃取された不正取引が多発しております。当社では、お客さまに安心・安全なお取引環境を提供し、大切な資産と情 報を保護するため、2025 年 5 月 26 日(月)よりログイン時の多要素認証を必須化いたします。

具体的には通常のログイン入力に加えて、ワンタイムパスワードあるいは認証コード等の入力が必須となります。従来からありましたセキュリティ対策であるワンタイムパスワードをご利用いただいていないお客さまには、5月26日よりログイン時にご登録のメールアドレスに対し認証コードが送信されます。

【注意】

ワンタイムパスワードをご利用いただいていないお客さまは、当社からのメールが確認できない場合、5月26日以降 はログイン時の認証コードが受信できず、ログインできなくなりますのでご注意ください。

お客さまにおかれましては、5月25日までにメールアドレスのご登録状況をご確認いただき、必要に応じてご登録・更 新をお願いいたします。また、5月26日以降は、お取引部店にご連絡いただき変更手続きが必要となります。

ご登録のメールアドレスの変更方法については、コチラをご参照ください。

また、FFG 証券では、ワンタイムパスワードの設定を推奨します。詳細は、弊社ホームページ(<u>トップページ>サービス・</u>お取引について>ワンタイムパスワード・サービス)をご確認ください。

ご不明点等がございましたら、お取引部店または下記のお客さまサポートセンターまでお問い合わせください。

以上

<本件に関するお問い合わせ窓口> FFG 証券株式会社 お客様サポートセンター 0120-066-806 【担当:新開・中村】 (8:30~18:00 土・日・祝日・休日を除く)

## 認証コード送信方法

- ログイン画面に必要事項を入力しログインします。
- メールアドレス選択画面が表示され、「認証コード」を送信するメールアドレスを選択し、「送信」します。
- 選択されたメールアドレスに届いた「認証コード」をパスワード認証画面に入力します。
- 認証が完了したら、ログイン完了します。

| FFG証券インターネット・トレード ユーザ認証                                                                                                    |                                                                  |
|----------------------------------------------------------------------------------------------------|------------------------------------------------------------------|
| <b>ロクイン</b><br>部店コード、口座番号、ログインパスワードを入力して「ログイン」ボタンを押してください。                                                                                        | ①部店コード<br>半角英数字(英字は大文字)<br>で入力してください。                            |
| <b>部店コード</b>                                                                                                    | <ul><li>(例) W01 ※Wは半角大文字です。</li><li>②口座番号</li></ul>              |
|                                                                                                    | 半角数字6桁で入力してください。<br>(例) 001224                                   |
|                                                                                                    | (19)) 001234<br>③ログインパスワード<br>半角苗数字で入力してください                     |
| <ul> <li>● ログインできない場合はごちらをご確認ください。詳細はごちら 6</li> <li>● インターネット・トレードの操作マニュアル (PC・スマートフォン・タブレット用) はごちらをご確認ください。詳細はごちら 6</li> <li>● ログイン ●</li> </ul> | ヤカ英数子で入力していたい。<br>初回は、仮のログインパスワード(英<br>数小文字6桁)を入力下さい。            |
| ▶ FFG証券ホームページへ ⑦ ログインについて<br>ログインパスワードは6~12文字の半角英数字です。                                                                                            | <ol> <li>①~③の入力が終わりましたら、</li> <li>④「ログイン」をクリックしてください。</li> </ol> |

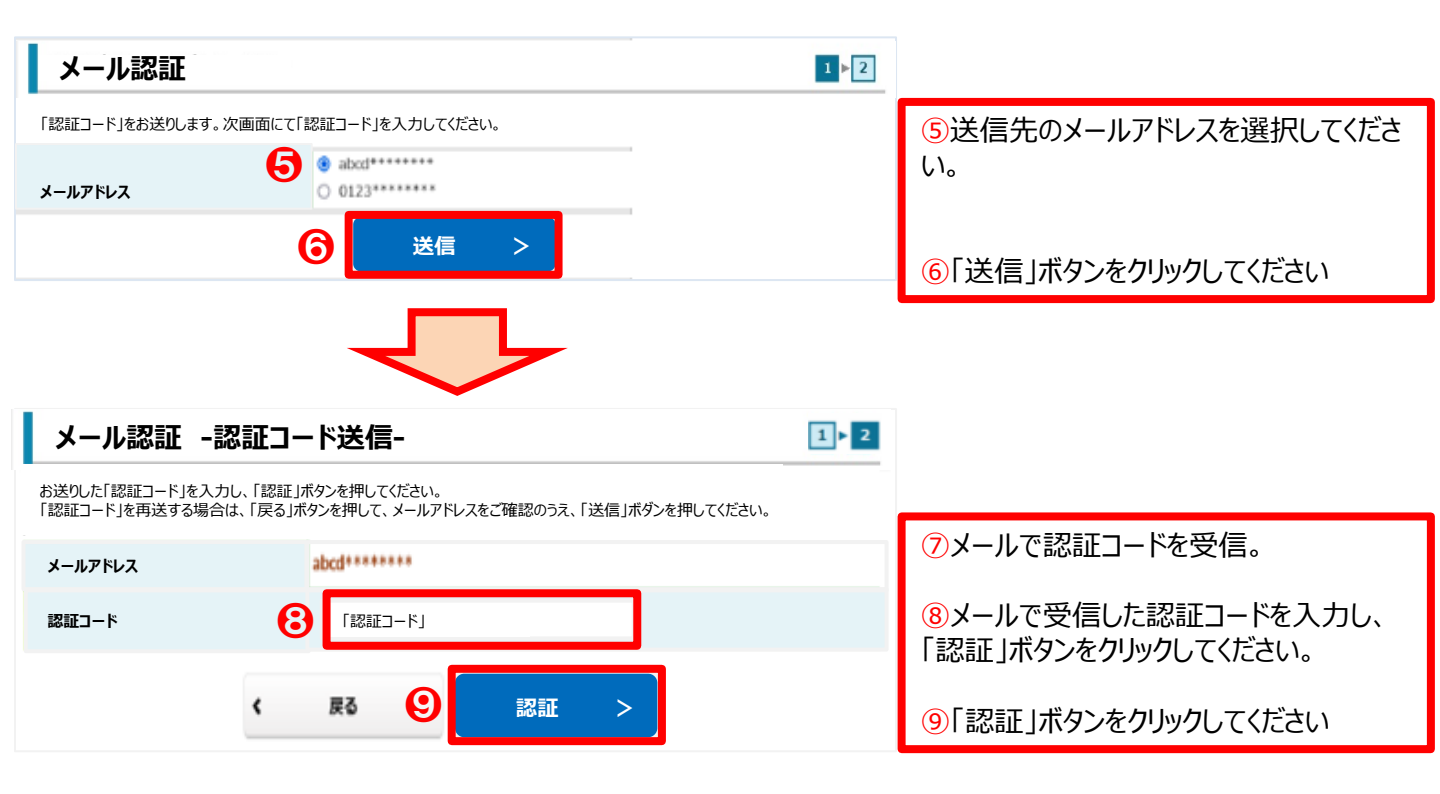

| 【留意事項】<br>● ご登録のメールアドレスの変更については、お取引部店にご連絡いただき変更手続きが必要となります。<br>● メールが届かない場合は、以下の点もご確認ください。<br>・ドメイン指定受信設定をされている場合、「@ffg-sec.co.jp」からのメールが受信できるように設定<br>・迷惑メールフォルダやゴミ箱にメールが届いていないかのご確認<br>・保存できるメール容量を超えていないかのご確認 |  |
|----------------------------------------------------------------------------------------------------|--|
|                                                                                                    |  |